# ANLEITUNG REGISTRIERUNG IN PHÖNIX/ELEKTRONISCHER PASS

| (das gent am besten am PC | (das | geht | am | besten | am | PC) |
|---------------------------|------|------|----|--------|----|-----|
|---------------------------|------|------|----|--------|----|-----|

| <b>&gt;</b> | Dieser Vorgang ist einmalig durchzuführen:<br>über den Internetbrowser https://hw.it4sport.de eingeben      | AAAAAAAA<br>Aaaaaaaaaaaaaaaaaaaaaaaaaaaaa  | Login Phoenix II |
|-------------|----------------------------------------------------------------------------------------------------|--------------------------------------------|------------------|
|             |                                                                                                    | 1 Benutzer                                 |                  |
| •           | auf neu registrieren klicken                                                                                | Passwort                                   |                  |
| <b></b>     | die anschließend erscheinende Registrierungsmaske                                                           | Abbruch                                    | Anmelden         |
|             | ausfüllen. WICHTIG:                                                                                         | Neu registrieren? <                        |                  |
|             | Der Name muss exakt so wie im Spielerpass geschrieben werden!                                               | Passwort vergessen?<br>Benutzername verges | sen?             |
|             | (z.B. ss statt ß; oe statt ö) Es müssen alle Vornamen angegeben<br>werden! Bei Unklarheiten lieber fragen!) |                                            |                  |

| <br>20 | 20 |
|--------|----|
| <br>an |    |
| <br>   |    |

Vorname

#### → Datenschutzerklärung bestätigen!

|                                                     | Handballverband Westfalen e.V.<br>Strobelallee 56<br>44139 Dortmund                                                                                                    |
|-----------------------------------------------------|----------------------------------------------------------------------------------------------------|
| Registrierung erf                                   | olgreich!                                                                                                    |
| Vielen Dank für Ihre Regi                           | strierung.                                                                                                    |
| Sie erhalten eine Email<br>Aus Sicherheitsgründen w | l mit einem Bestätigungslink an "ch@co" mit dem Sie Ihr Konto freischalten müssen, bevor Sie sich einloggen können.<br>vird ihre Emailadresse im vorherigen Satz nur verkürzt dargestellt. |
| Wichtiger Hinweis: Bitt                             | e prüfen Sie auch Ihren Spam-Ordner! Falls Sie auch dort keine Email erhalten, wenden Sie sich an Ihren Landesverband.                                                                     |

Wenn anschließend diese Maske erscheint, dann ist alles richtig!

- → Bitte die erhaltene Email bestätigen und anschließend hier https://hw.it4sport.de einloggen
- → Eintrag Benutzername und Passwort -> Klick auf Anmelden
- → Auf "Personen" gehen, das Profil überprüfen und fehlende Angaben ergänzen WICHTIG: das \_\_\_\_\_\_n.v.\* hinter dem Namen darf KEIN Häkchen enthalten! (Kontoverbindung nicht ausfüllen)
- → (Pass)bild hochladen, mit dem grünen Button abspeichern und beide Häkchen setzen! Das Bild darf nur 500 kb haben => Anleitung zur Verkleinerung umseitig!

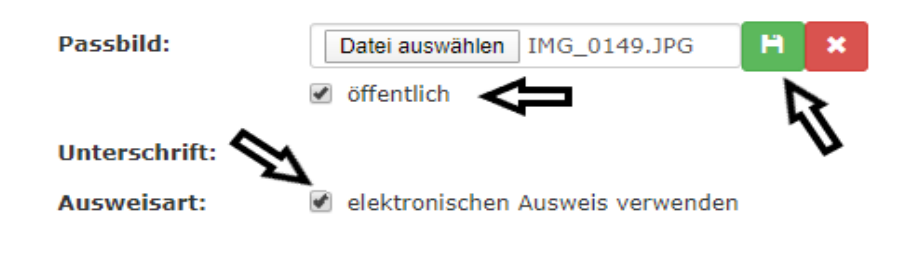

Bitte die Anleitung wenden!

- anschließend die Datenschutzerklärung bestätigen und alles mit dem grünen Button links unten speichern!
- Datenschutzerklärung gelesen und akzeptiert.
  n.v.\* = nicht veröffentlichen, diese Daten sind nur für die Geschäftsstelle sichtbar.
- → jetzt muss noch die Vereinszugehörigkeit angegeben werden (HSG EGB Bielefeld)

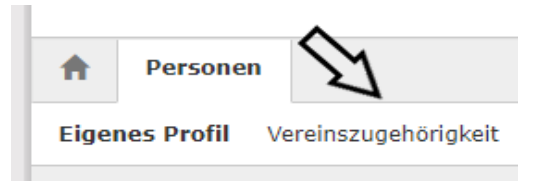

aufs "+" gehen, HSG EGB Bielefeld eingeben und wieder mit dem grünen Button abspeichern!

### das war der 1. Teil, weiter geht's mit dem Handy!

- → die App "IDOnline" im google playstore (Android) oder <u>Apple Store</u> (Iphone) herunterladen
- ➔ die App auf dem Handy aufrufen, den "HVW Handballverband Westfalen" auswählen und anschließend mit dem Benutzernamen und Passwort von Phönix (s. Anfang Seite 1) auf dem Handy einloggen
- → auf "Spieler" gehen und kontrollieren, ob der elektronische Pass hinterlegt ist.
- ➔ Der elektronische Pass ist nur sichtbar, wenn er vorher vom Passwart beantragt wurde Für Neu-Pässe siehe Anleitung auf der Homepage!

### Bei Fragen könnt ihr euch an mich wenden!

Britta

## Anleitung Bilder verkleinern

#### JPG Bilder verkleinern und Speicherplatz sparen

Ohne viel Aufwand könnt ihr JPG Bilder verkleinern, indem ihr Paint, das vorinstallierte Bildbearbeitungsprogramm auf <u>Windows</u>, verwendet. Öffnet hierzu das entsprechende Bild in Paint. Möchtet ihr den angezeigten Bildausschnitt verkleinern, wählt dazu das "**Auswählen"-Werkzeug** in der Symbolleiste. Zieht ein Viereck um den Ausschnitt, den ihr behalten wollt und drückt auf das "Zuschneiden"-Icon direkt neben dem "Auswählen"-Werkzeug. Somit lassen sich einzelne JPG Bilder verkleinern und auf ein gewünschtes Maß bringen. Wollt ihr hingegen

| lern               |                                                                                                    |
|--------------------|----------------------------------------------------------------------------------------------------|
| Prozentsatz        | Pixel                                                                                                   |
| Horizontal:        | 20                                                                                                    |
| Vertikal:          | 20                                                                                                    |
| verhältnis beibeha | alten                                                                                                   |
|                    |                                                                                                    |
| Horizontal:        | 0                                                                                                    |
| Vertikal:          | 0                                                                                                    |
| ОК                 | Abbrechen                                                                                               |
|                    | lem<br>) Prozentsatz<br>Horizontal:<br>Vertikal:<br>verhältnis beibeh<br>Horizontal:<br>Vertikal:<br>OK |

den Bildausschnitt nicht verändern und nur die Dateigröße der JPG Bilder verkleinern, wählt ihr in Paint die **Funktion "Größe ändern"**. Im neuen Fenster stellt ihr einen niedrigeren Prozentsatz ein und verkleinert das Bild z. B. auf 50 % der Originalgröße. Nach dem Abspeichern sollte das Bild nun weniger Speicherplatz belegen.